#### SPIKE PRIME TUTORIALS

By the Creators of EV3Lessons

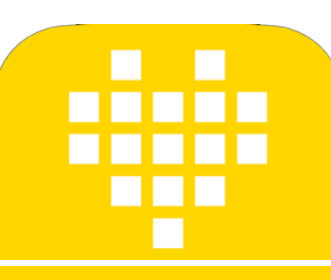

# CONFIGURANDO A MOVIMENTAÇÃO DO SEU ROBÔ

POR SANJAY E ARVIND SESHAN

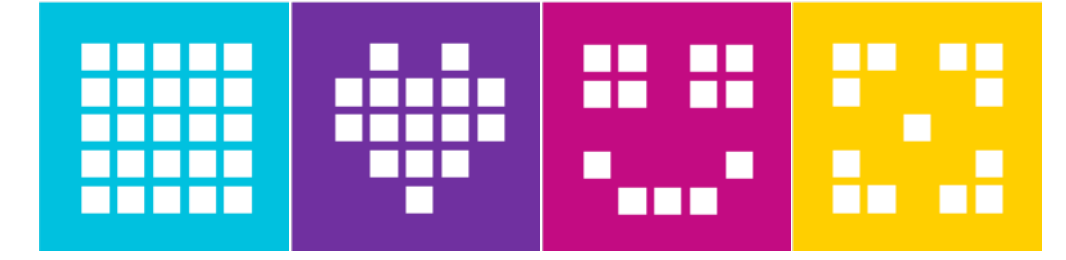

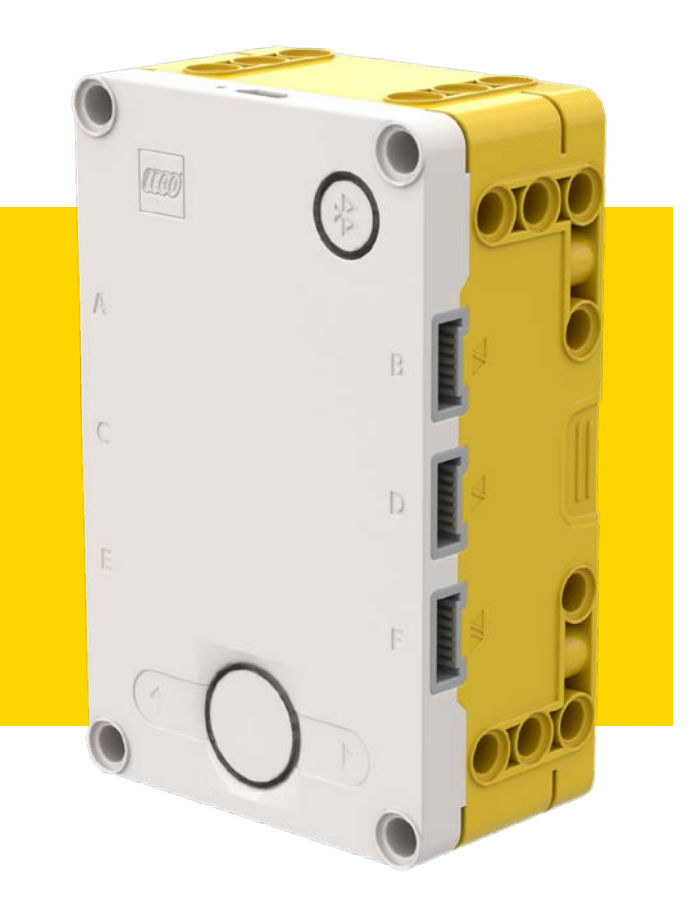

### **OBJETIVOS**

Aprender a configurar a movimentação de um robô com SPIKE Prime

Aprender a adicionar seus primeiros blocos ao ambiente de programação

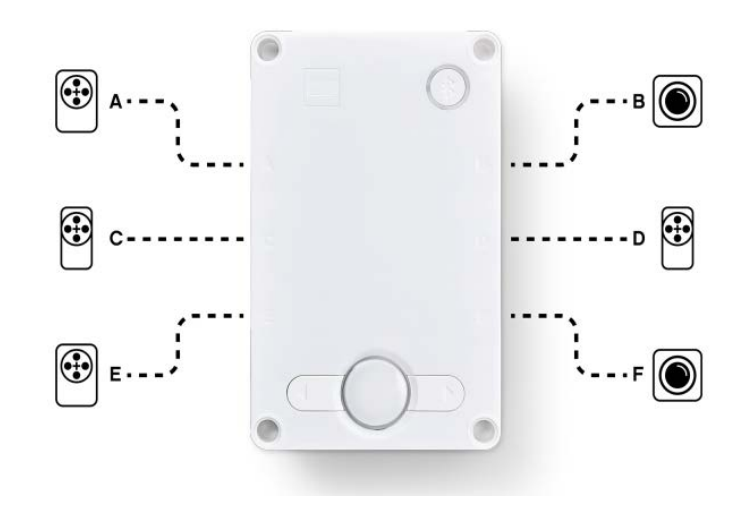

### PORQUE CONFIGURAR O SEU CÓDIGO?

- Todo robô é diferente
- Antes que você possa programar o seu robô para andar, você deve definir como configurou seu robô:
  - Em quais portas os motores de locomoção estão conectados?
  - Qual tipo de rodas você está usando?
  - O quão rápido quer se mover?
  - Deseja parar imediatamente ao fim de uma movimentação?
  - Essas informações precisam estar em todos os programas que você escrever.

# O QUE ESTÁ CONECTADO EM CADA PORTA?

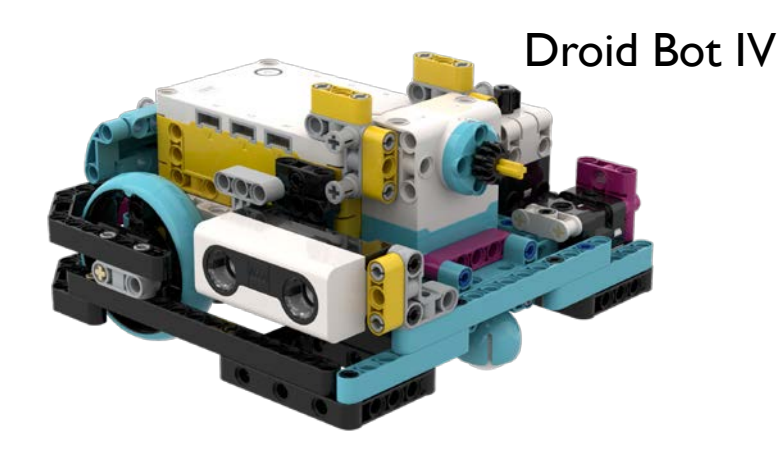

**Droid Bot IV Configuration** 

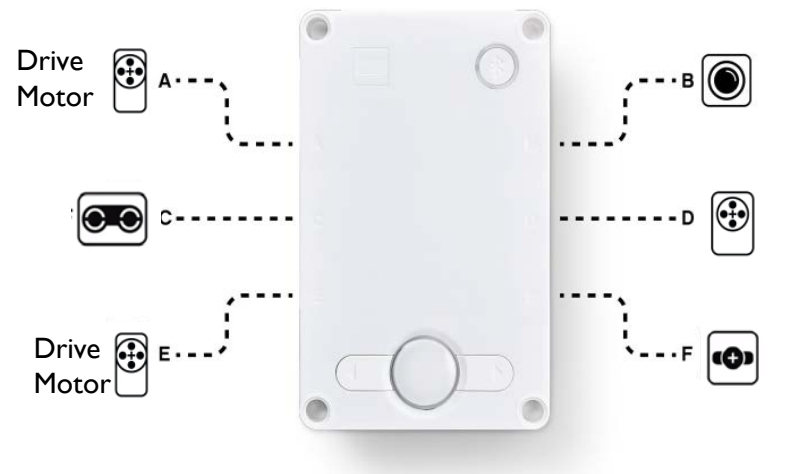

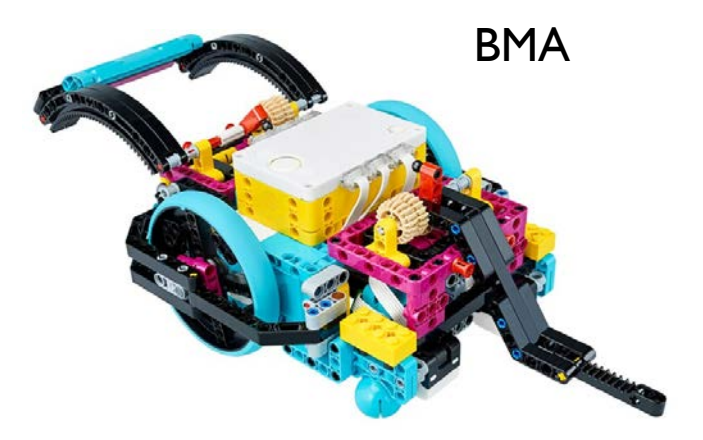

Portas padrão da BMA

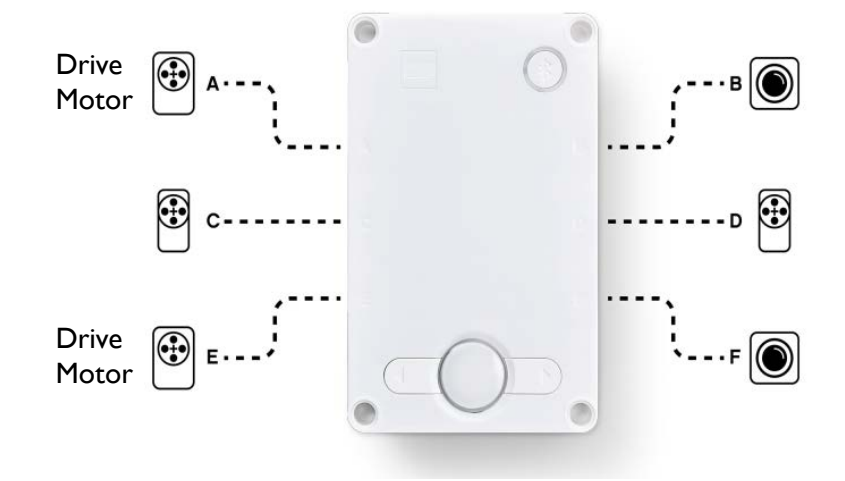

Copyright © 2020 SPIKE Prime Lessons (primelessons.org) CC-BY-NC-SA. (Last edit: 07/11/2020)

### CONFIGURANDO SEUS BLOCOS DE MOVIMENTAÇÃO

- Antes de usar os blocos de movimento você deve configurar o seu robô.
- Existem 3 blocos para esse propósito.

Determina quais motores estão conectadas às rodas da direita e esquerda (altere as configurações para o seu robô). Todas as vezes que os blocos tiverem duas entradas para motores, a primeira é para a roda da esquerda e a segunda para da direita.

Define a velocidade padrão para os blocos de movimento que você irá usar ao longo do programa.

Determina o que o robô irá fazer ao final do movimento (parar, manter a posição ou flutuar). Para acessar este bloco você deve adicionar a extensão "mais blocos de movimento".

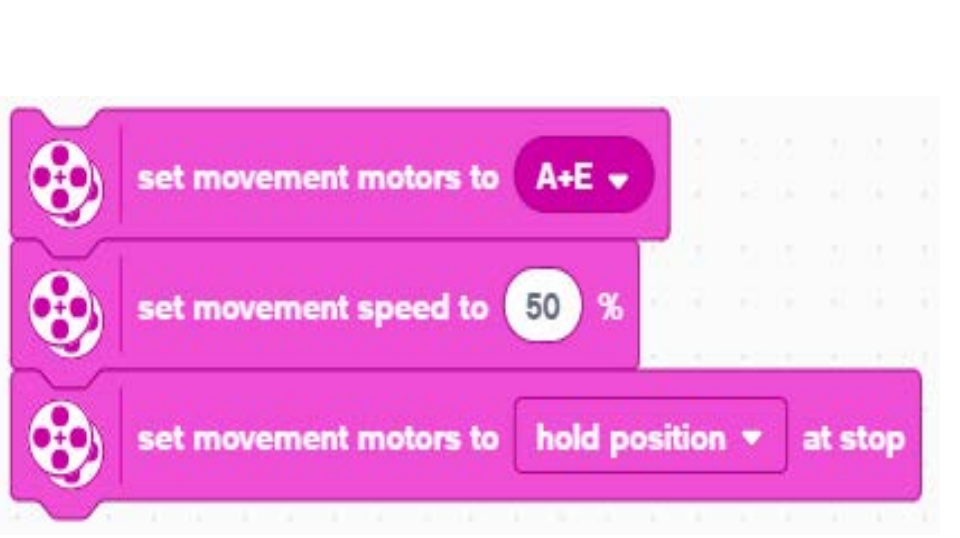

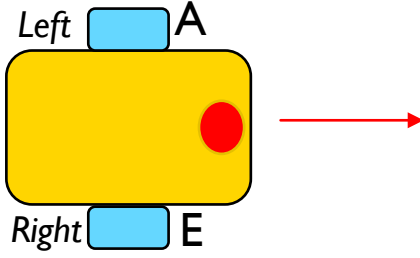

#### MODOS DE PARADA FREAR VS. MANTER VS. FLUTUAR

- Frear após o movimento para de maneira brusca os motores.
- Manter a posição depois de se movimentar freia bruscamente os motores e usa potência do motor para compensar qualquer movimentação até que o motor seja solicitado a se mover novamente. Você não será capaz de movimentar o motor com a mão.
- Flutuar Permite movimentação do robô com a inercia residual do movimento.
- Em geral vamos usar **frear ou manter a posição** na maioria dos casos

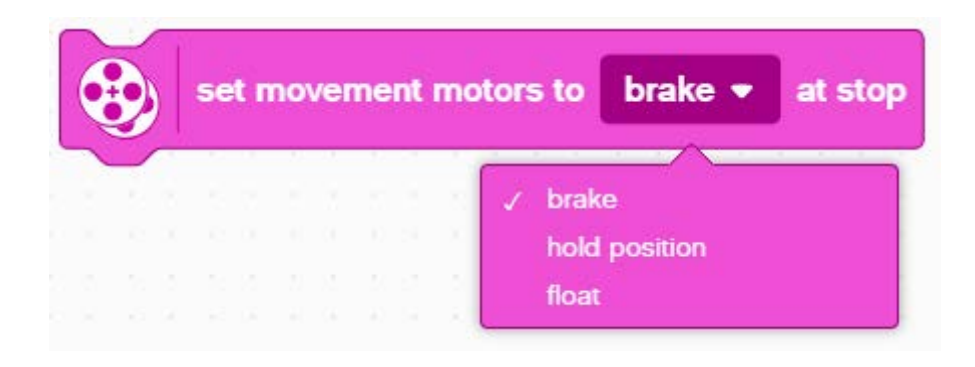

### COMO ADICIONAR UM BLOCO NA PROGRAMAÇÃO

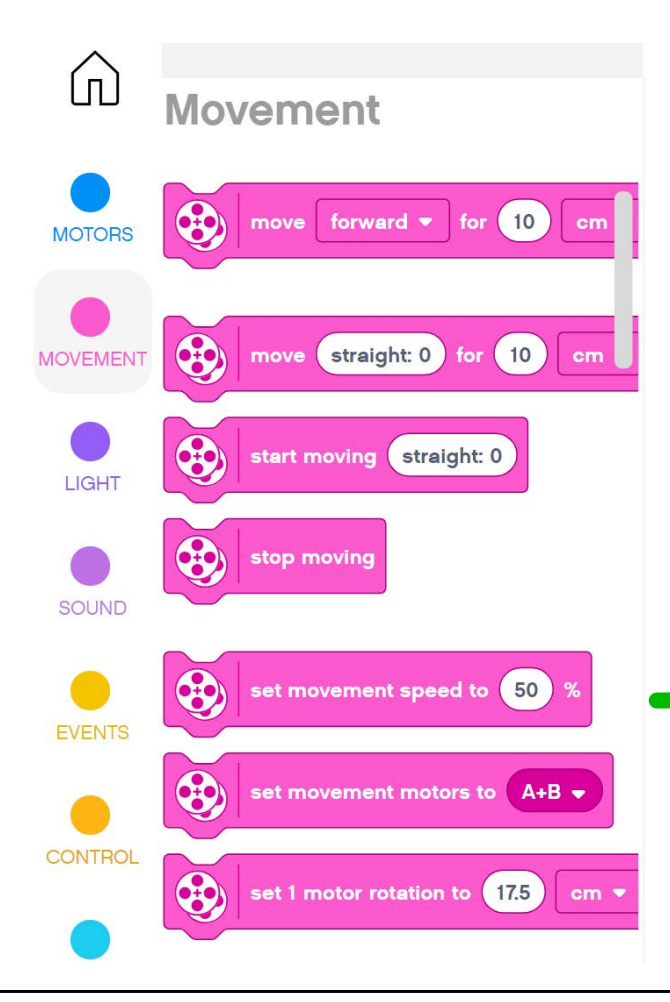

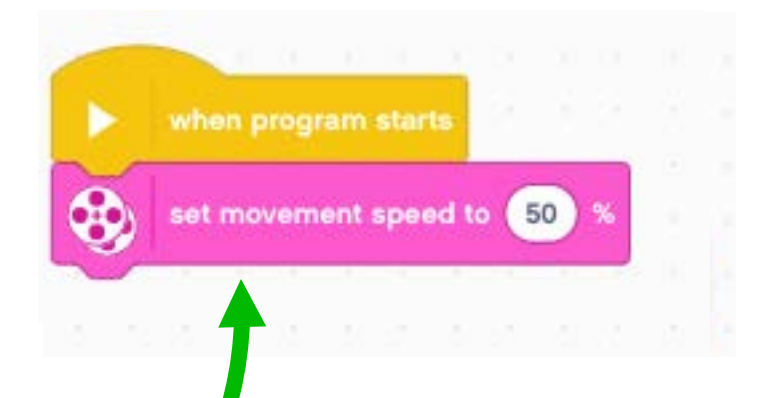

Passo I: Clique e segure o bloco "Definir velocidade do movimento em" e arraste até a área de programação.

Passo 2: Solte o bloco próximo ao bloco "Quando o programa iniciar" (seta verde) (veja a animação)

#### TAMANHO DA RODA E CONFIGURAÇÃO DO MOVIMENTO

- A opção padrão para o bloco "mover" é andar uma distância determinada em cm
- Porém, antes de usar este modo você deve dizer ao programa quantos centímetros correspondem a uma rotação.
- Você deve calcular este valor uma vez que ele depende da roda usada. Os próximos dois slides explicam formas diferentes de fazer isso.
- Note que você também pode usar polegadas ao invés de centímetros, caso prefira.

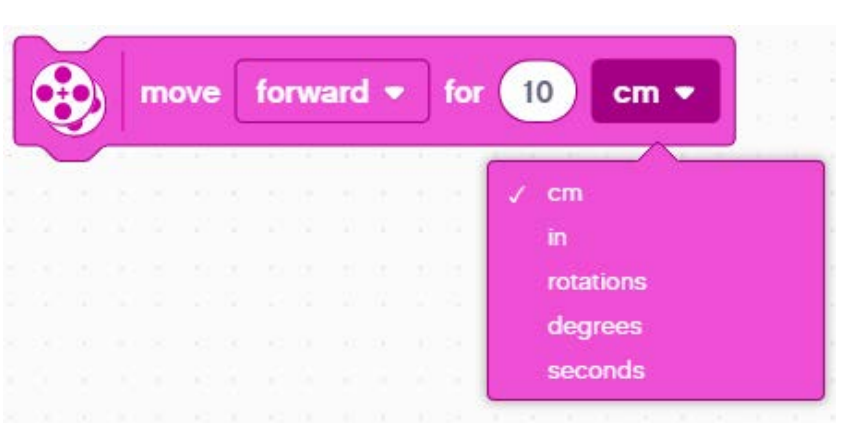

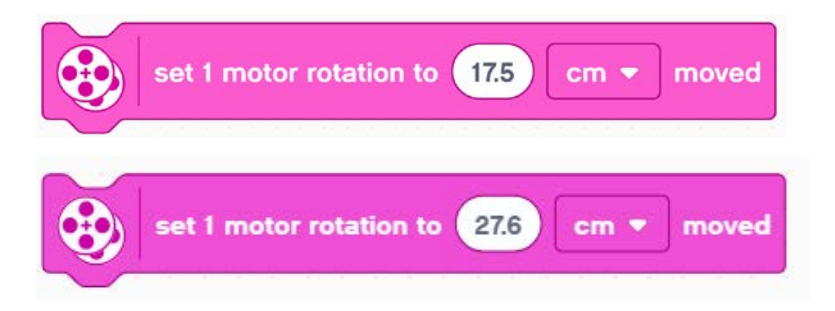

### QUANTOS CM O ROBÔ SE MOVE EM I ROTAÇÃO? (MÉTODO I)

- Veja o tamanho da roda em mm impresso no seu pneu e divida por 10 para converter para cm (já que lcm=10mm)
- 2. Multiplique a resposta do item 1 por  $\pi$  (3.14) para calcular a circunferência (perímetro).
- Use este valor para definir o bloco "Definir uma rotação do motor a"
- Exemplo de cálculo usando a roda pequena padrão do SPIKE Prime (usada no Droid Bot IV)
  - I. Roda pequena do SPIKE Prime = 5,6cm de diâmetro.
  - 2. 5,6cm x π = 17,5cm por rotação
- Exemplo de cálculo usando a roda grande padrão do SPIKE Prime (usada na BMA)
  - I. Roda grande do SPIKE Prime = 8,8 cm de diâmetro.
  - 2. 8,8cm x π = 27,6 cm por rotação

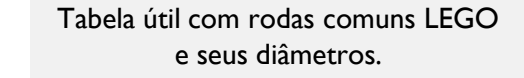

http://wheels.sariel.pl/

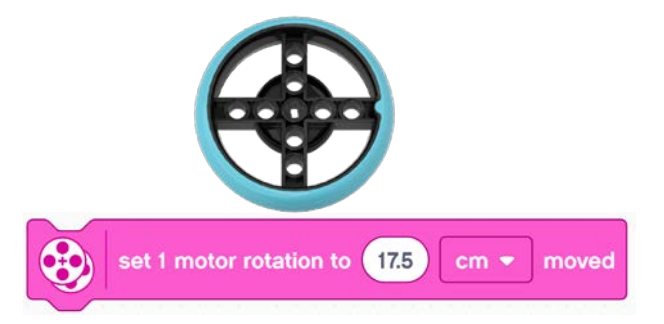

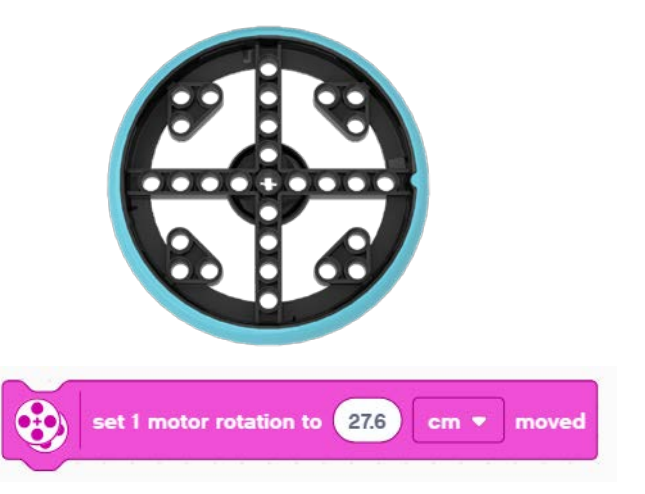

### QUANTOS CM O ROBÔ SE MOVE EM I ROTAÇÃO? (MÉTODO 2)

- Use o Painel de Controle para ver os dados de sensores e localize a rotação do motor em graus
- 1. Coloque a sua régua ao lado da roda/robô em 0 centímetros. (a parte que você usar do robô para alinhar com 0cm você também deve usar no passo 2)
- Avance seu robô para frente, com a mão, até que a leitura do motor (no Software) chegue a uma rotação ou 360 graus. Quando você aprender a programar movimentos, você pode programar o robô para se mover uma rotação para frente.
- 3. Veja quantos centímetros o robô se moveu ao longo da régua.
- 4. Use estes valores para configurar o movimento do seu robô.

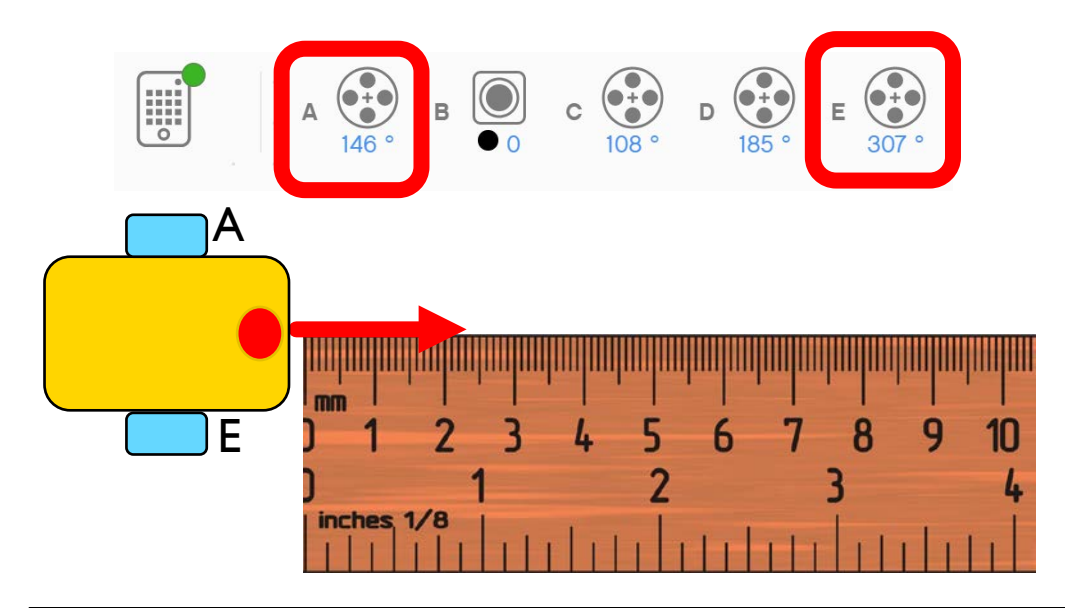

### JUNTANDO TUDO

- Para o Droid Bot IV, as rodas menores foram usadas. Uma rotação corresponde só a 17,5cm. Portanto a velocidade de movimentação padrão é definida para um valor mais alto.
- Para a BMA, as rodas grandes foram usadas. Uma rotação corresponde a 27,6cm. Portanto a velocidade de movimentação padrão é definida em um valor mais baixo, para maior controle.

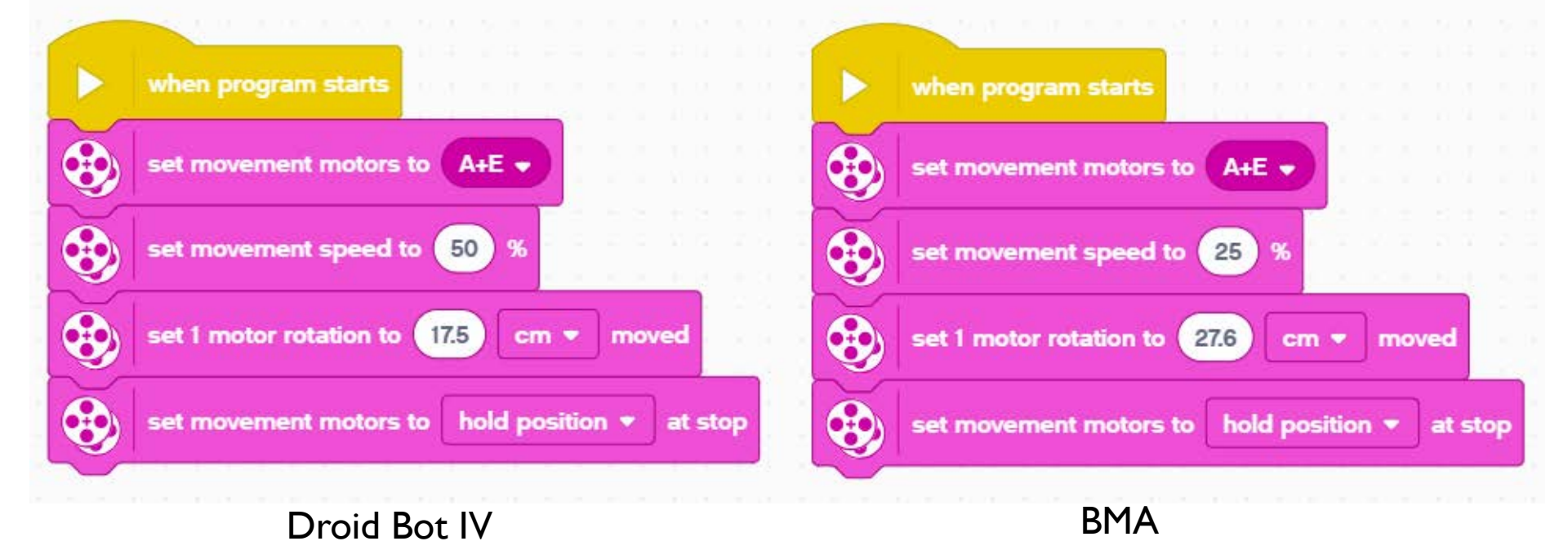

## **CRÉDITOS**

- Essa lição foi criada por Sanjay Seshan e Arvind Seshan para SPIKE Prime Lessons
- Mais lições em <u>www.primelessons.org</u>
- Traduzido para o português por Lucas Colonna e revisado por Anderson Harayashiki Moreira

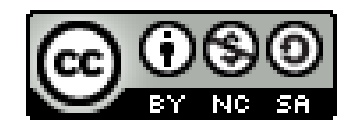

This work is licensed under a Creative Commons Attribution-NonCommercial-ShareAlike 4.0 International License.